## Windows Phone<sup>®</sup> IS12T フィルタリング設定解除マニュアル

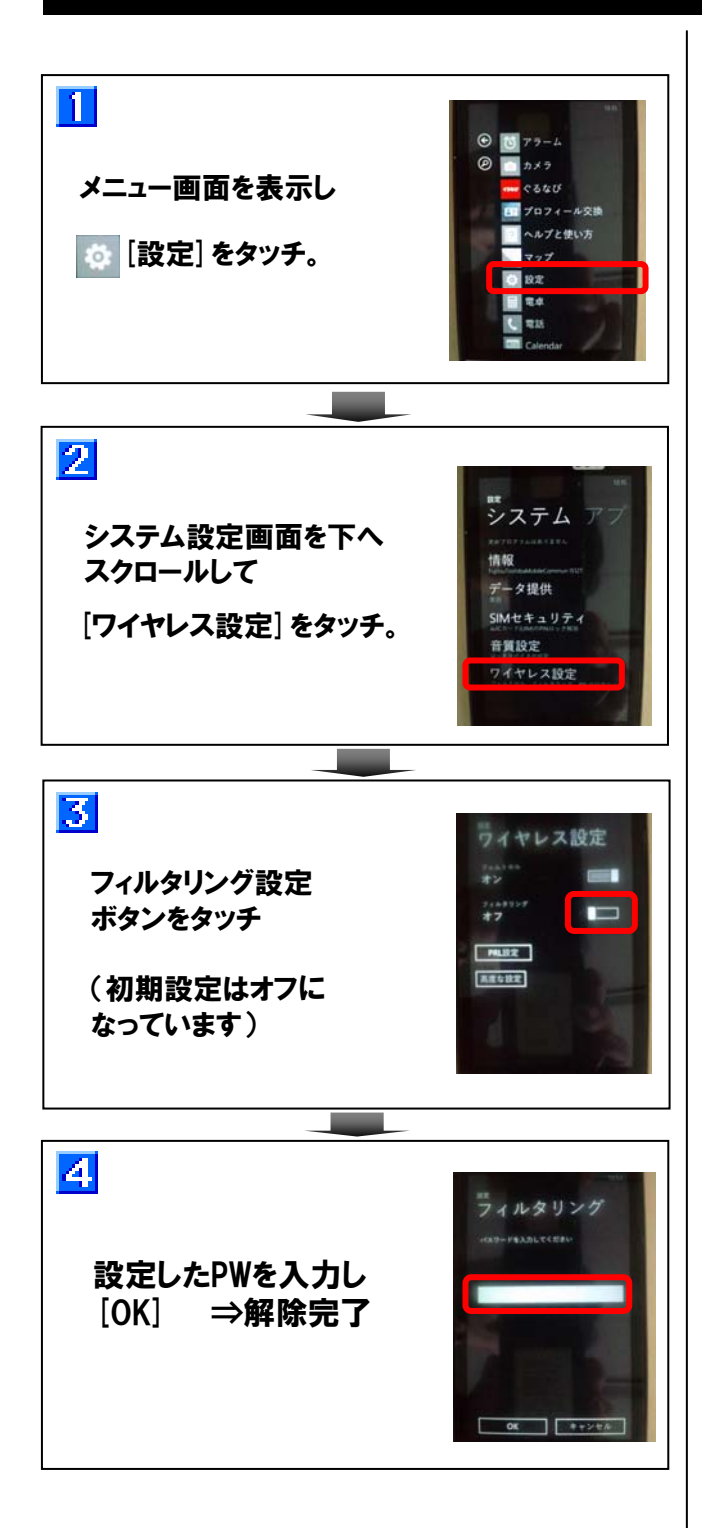